## 壹、系統環境設置說明

- 一、可使用 Chrome、Firefox、Edge、Safari 等瀏覽器。
- 二、登入選課系統後,30分鐘內未執行相關系統操作,將自動登出。
- 三、同一學號僅限在同一台電腦或手機登入選課系統。

《範例》同一學號使用多台電腦或手機登入系統。

(1)「學號 108XXXX1」已在 A 電腦登入選課系統完成。

- (2)「學號 108XXXX1」又在 B 電腦登入選課系統時,B 電腦跳出系統 提醒:「您曾在別台電腦選課,是否改用此電腦選課?」
  (3)點選「確認」後,A 電腦帳號的選課系統權限將移轉至 B 電腦。
- 四、同一台電腦或手機僅限使用一個學號登入選課系統。

《範例》同一台電腦或手機,打開多個網頁並使用多組學號登入系統。
(1)「學號 108XXXX1」已在A電腦+第1個網頁登入選課系統完成。
(2)「學號 109XXX2」又在A電腦+第2個網頁登入選課系統時,會跳出系統提醒:「這台電腦曾登入其他帳號,是否改用 109XXX2 選課。」
(3)點選「確認」後,第1個網頁帳號的選課系統權限將失效。

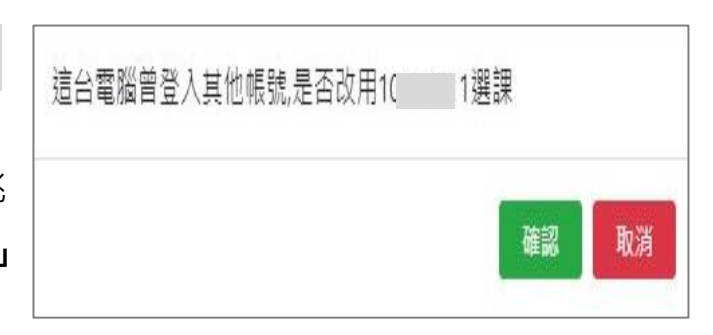

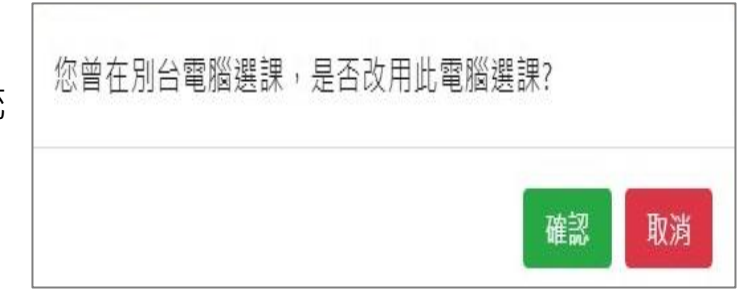

# 貳、選課系統路徑:中原大學首頁/在校學生/選課系統/ CYCU Myself 登入/選課系統

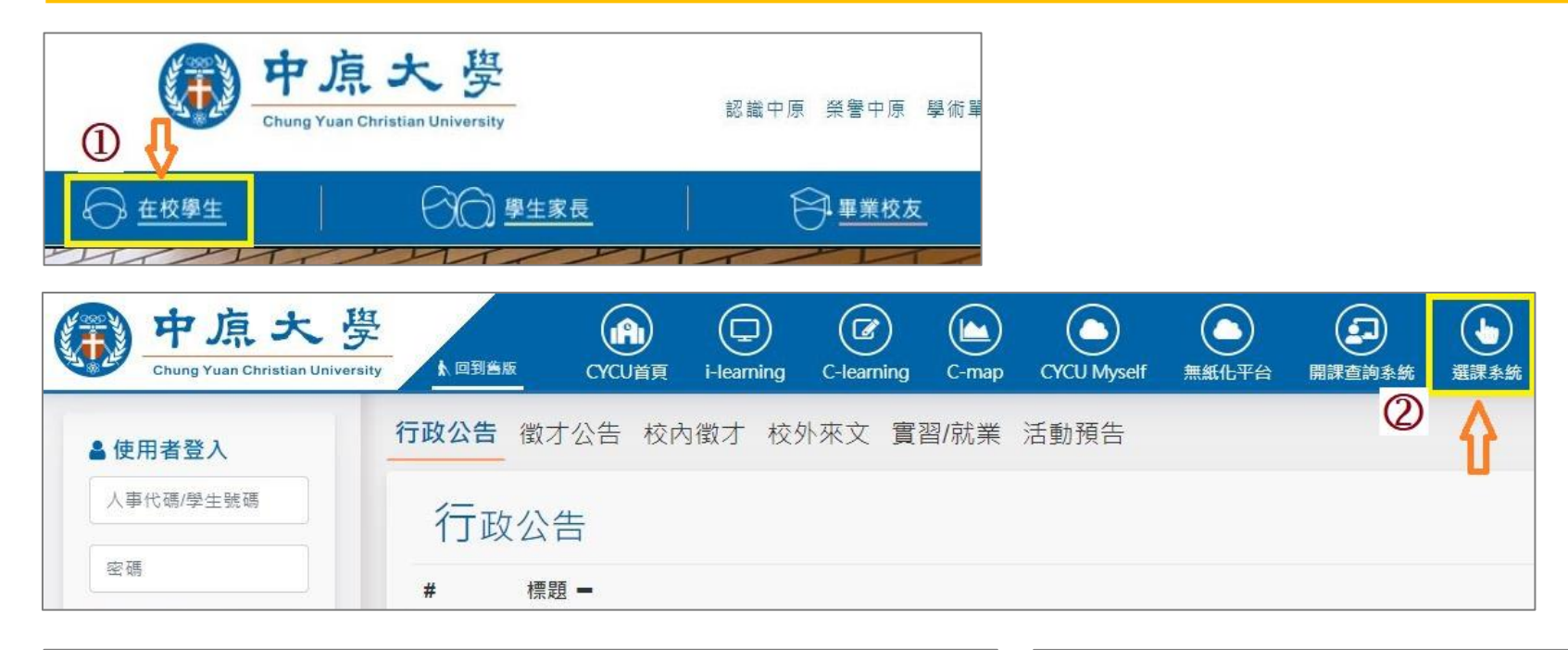

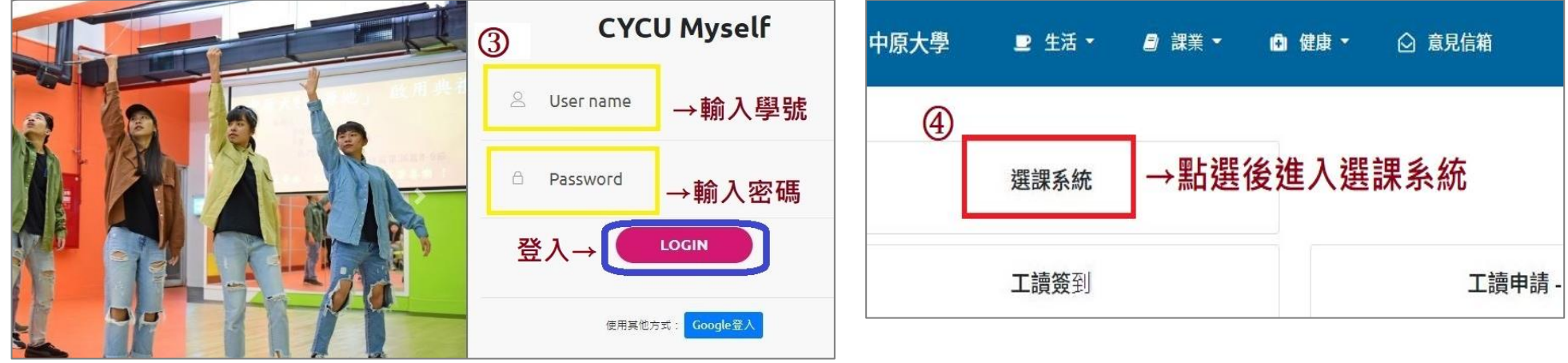

# 參、選課系統功能介紹(1/9)

一、系統畫面總覽

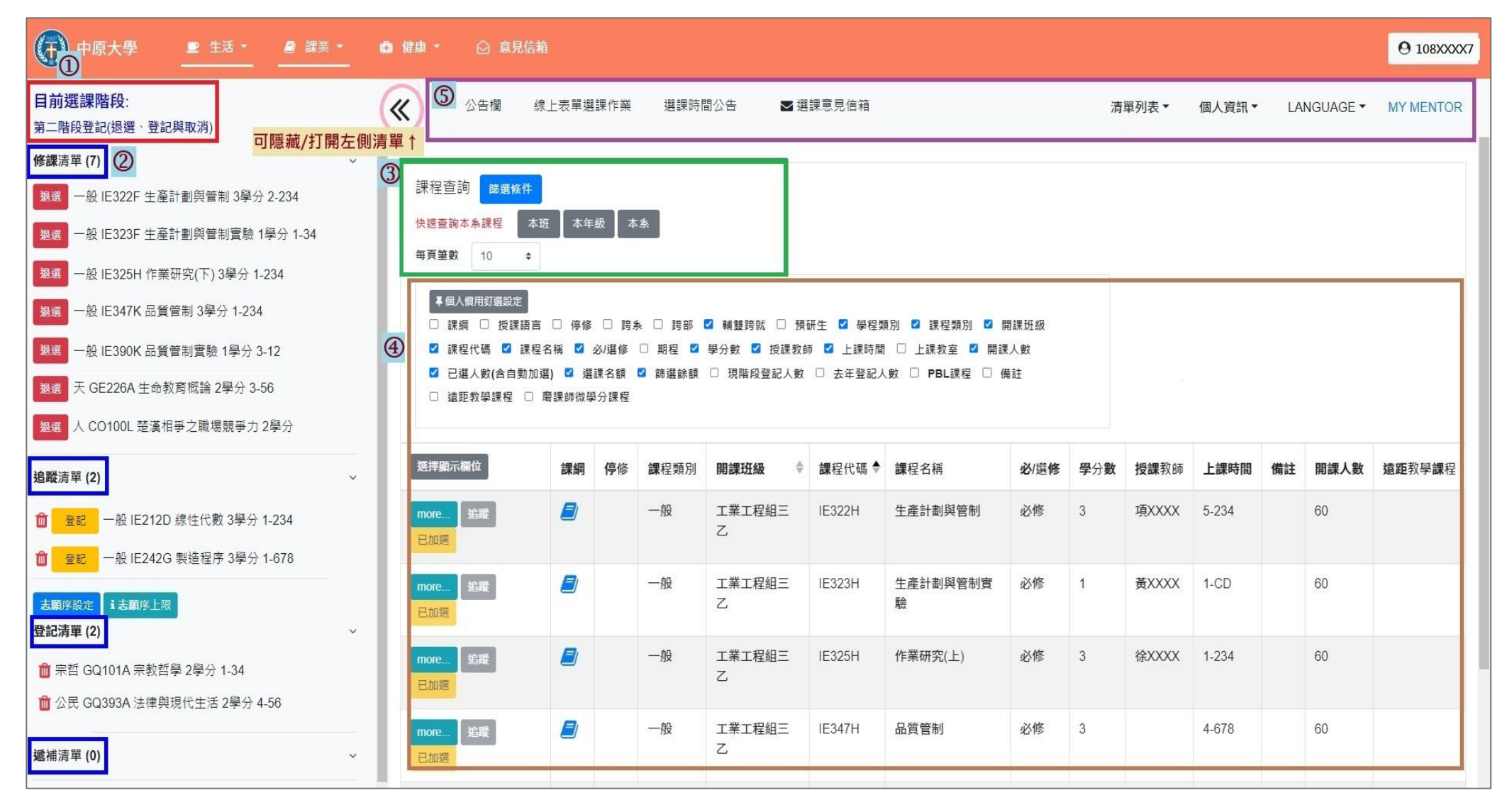

### 參、選課系統功能介紹(2/9)

二、各項功能介紹

①目前選課階段:顯示當前選課階段的狀態。每日中午 12:10-12:40、16:00-16:30,則顯示「系統維護時段」。

②左側清單列表:點選「《」,可隱藏/打開左側清單。各清單資訊包括「修課清單」、「追蹤清單」、「登記清單」、「遞 補清單」,直接呈現於畫面左側。

③課程查詢:點選「篩選條件」搜尋要登記或加選的課程。

④課程查詢資料表:勾選「選擇顯示欄位」,顯示查詢後的課程細節資訊。(例:選課名額、停修等)

#### ⑤上方功能列表

A.公告欄:重要選課相關訊息公告

B.線上表單選課作業:申請全校各開課單位線上表單選課之課程及相關選課注意事項。

C.選課時間公告:查看「兩階段登記」、「兩階段選課」系統開放時間。

D.選課意見信箱:詢問選課相關問題、提供系統之建議。

E.清單列表:檢視各清單資訊,下拉選擇「修課清單」、「追蹤清單」、「登記清單」、「遞補清單」。

F.個人資訊:檢視選課學分、功課表、選課相關歷程,下拉選擇「基本資料」、「功課表」、「選課紀錄」。 G. LANGUAGE:下拉選擇「中文版」、「英文版」語系切換。

H. MY MENTOR:選課指導系統連結。

# 參、選課系統功能介紹(3/9)

三、檢視個人基本資料及選課學分

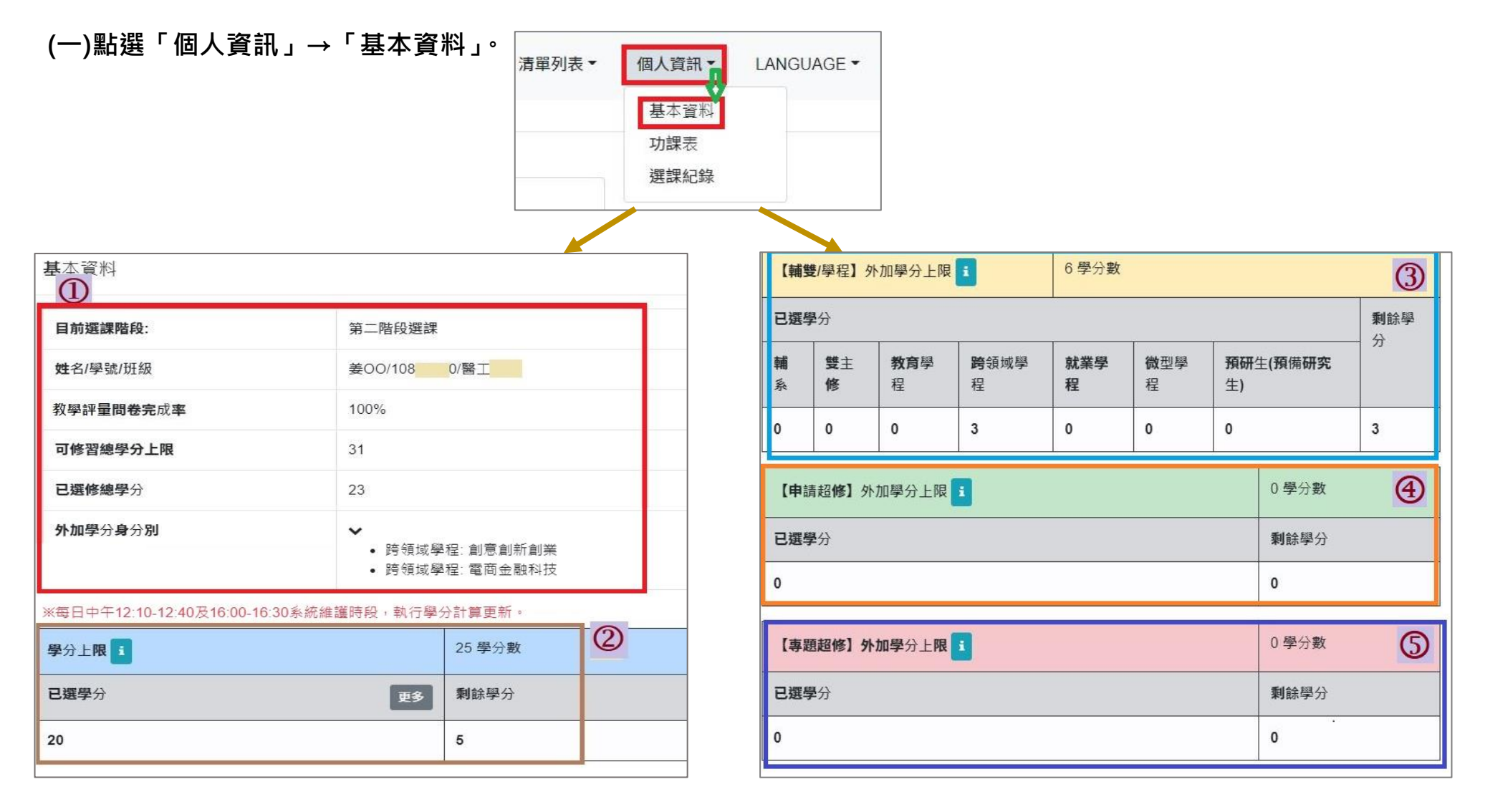

### 參、選課系統功能介紹(4/9)

- (二)各項欄位資訊介紹:
  - 基本資料:查看目前選課階段、個人資料、教學評量問卷完成率、可修習學分上限/已修學分上限、外加學分身 分別等。
  - 2.學分上限: 25 學分。可查看「已選學分」、「剩餘學分」。

※相關說明:

(1)依據「中原大學學則」第18條規定,學生修習學分,每學期最多不得超過25學分。

(2)「學分上限」、「輔雙/學程外加學分上限」、「申請超修外加學分上限」、「專題超修外加學分上限」等四項「剩餘 學分」欄位均顯示為「0」,即無法加選課程。

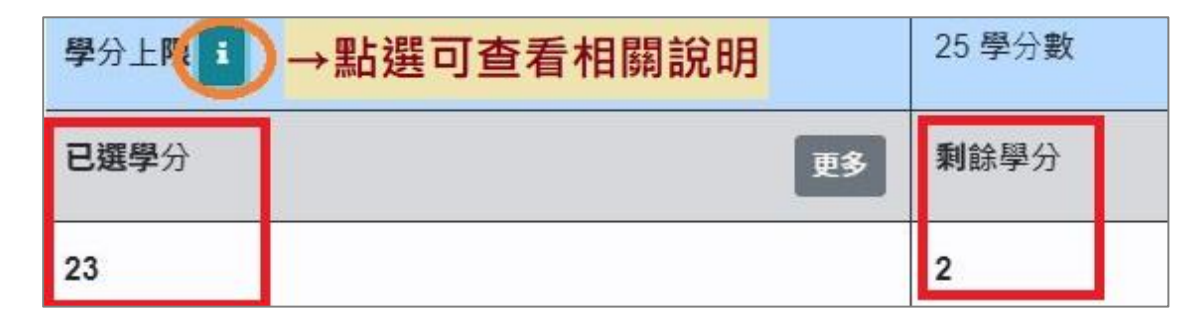

#### 3.【輔雙/學程】外加學分上限:6學分。已選輔雙/學程等相關課程,「已選學分」會依課程類別計算。

#### ※相關說明:

(1)依據「中原大學學則」第18條、「中原大學碩士班預備研究生修讀辦法」第5條規定,學生具有輔系、雙主修、教 育學程、跨領域學程、就業學程身分者,得於學分上限外加6學分;但此6學分,以學生申請之學系或學程或研究所 於當學期開課的課程學分為限。

## 參、選課系統功能介紹(5/9)

(2)若「已選學分」超過6學分,則「剩餘學分」顯示「0」,且超過學分將計入「學分上限」計算。

(3)【輔雙/學程】外加學分上限顯示「0學分」者,表示不具備上述修習身分資格。

| 【輔            | <b>雙</b> /學程】 | 小加學分上即           | <b>〕</b><br>→點選〕  | 6 學分數<br><b>可查看相關</b> | 說明       |                        |             |
|---------------|---------------|------------------|-------------------|-----------------------|----------|------------------------|-------------|
| 已選            | <b>學</b> 分    |                  |                   |                       |          |                        | <b>剩</b> 餘學 |
| <b>輔</b><br>系 | 雙主<br>修       | <b>教育</b> 學<br>程 | <b>跨</b> 領域學<br>程 | 就業學<br>程              | 微型學<br>程 | <b>預研</b> 生(預備研究<br>生) | 23          |
| 6             | 0             | 0                | 34                | 0                     | 0        | 0                      | 0           |

4.【申請超修】外加學分上限:3學分。依每學期公告時間線上申請。

※相關說明:

- (1)依據「中原大學學生申請超修學分審核要點」,符合「成績優異超修」或「應屆資格超修」者,得於學分上限外加3 學分。
- (2)【申請超修】外加學分上限顯示「0學分」者,表示未完成申請程序或申請審核未通過。

#### 5.【專題超修】外加學分上限:至多3學分,視申請課程的學分數而定。依每學期公告時間線上申請。

※相關說明:

- (1)依據「中原大學學生申請超修學分審核要點」·學生修習「專題實作」等課程·經學系主任核可後·得於學分上限外 加該課程之學分數。
- (2)【專題超修】外加學分上限顯示「0」者,表示未完成申請程序或申請審核未通過。

# 參、選課系統功能介紹(6/9)

四、檢視選課歷程紀錄

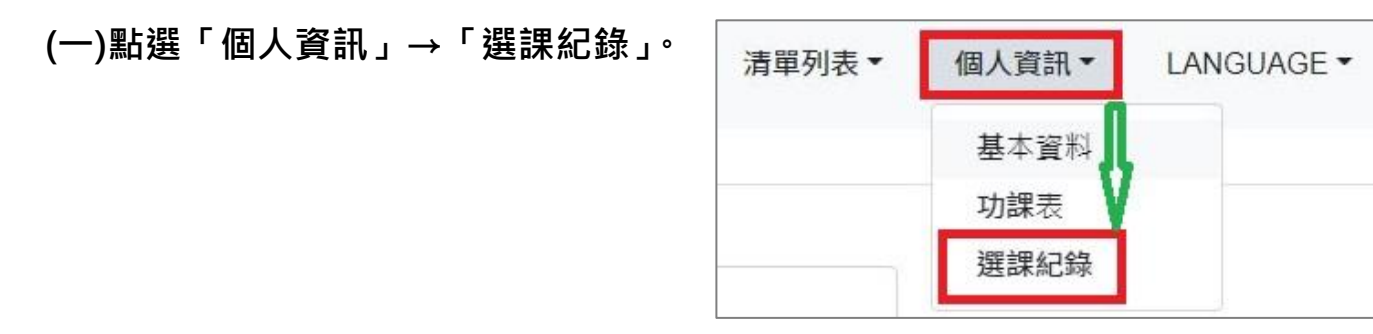

#### (二)顯示欄位勾選「選課狀態」、「操作者」、「更新時間」,可查看選課結果及相關歷程。

| <ul><li>✓ 課程類別</li><li>✓ 操作者</li></ul> | <ul> <li>✓ 開調</li> <li>✓ 更新時</li> </ul> | 問題         | 果程代碼   ☑        | 】 課程名稱   ☑                  | 必/選修         | □ 期程 | ☑ 學分數 ☑            | 授課教師 | ☑ 上課時 | 5問 ☑             | 選課狀態                   |
|----------------------------------------|-----------------------------------------|------------|-----------------|-----------------------------|--------------|------|--------------------|------|-------|------------------|------------------------|
| 選擇顯示欄位                                 | 課程類別                                    | 開課班級 💠     | <b>課</b> 程代碼 \$ | 課程名稱                        | <b>必</b> /選修 | 字刀数  | <mark>授課</mark> 教師 | 上課時間 | 選課狀態  | 操作者              | 更新時間                   |
| 資訊                                     | 公民                                      | 基礎必修通<br>識 | GQ393A          | 法律與現代生活                     | 必修           | 2    | 陳XXXX              | 4-56 | 篩選失敗  | 系統程<br>式         | 2022-06-27<br>08:04:01 |
| 資訊                                     | 體育                                      | 體育興趣       | GR917A          | <b>籃</b> 球競技理論與實<br>務       | 選修           | 2    | 陳XXXX              | 4-34 | 篩選成功  | 系統程<br>式         | 2022-06-24<br>16:50:18 |
| 資訊                                     | 體育                                      | 體育興趣       | GR919A          | <mark>排球競技</mark> 理論與實<br>務 | 選修           | 2    | 孟XXXX              | 4-34 | 篩選失敗  | <b>系統</b> 程<br>式 | 2022-06-24<br>16:50:18 |
| 資訊                                     | 體育                                      | 體育興趣       | GR919B          | 排球競技理論與實<br>務               | 選修           | 2    | 陳XXXX              | 1-56 | 篩選失敗  | 系統程<br>式         | 2022-06-24<br>16:50:18 |
| 資訊                                     | 一般                                      | 物理二甲       | PH274D          | 基礎天文觀測                      | 選修           | 2    | 黃XXXX              | 5-78 | 篩選成功  | 系統程<br>式         | 2022-06-24<br>16:50:18 |

## 參、選課系統功能介紹(7/9)

五、選課重要公告

(一)點選「公告欄」,跳出公告欄視窗。

(二)選擇要查看的公告訊息,於內容點選「more」,可查看詳細公告資訊。

(三)點選「OK」,可關閉視窗。

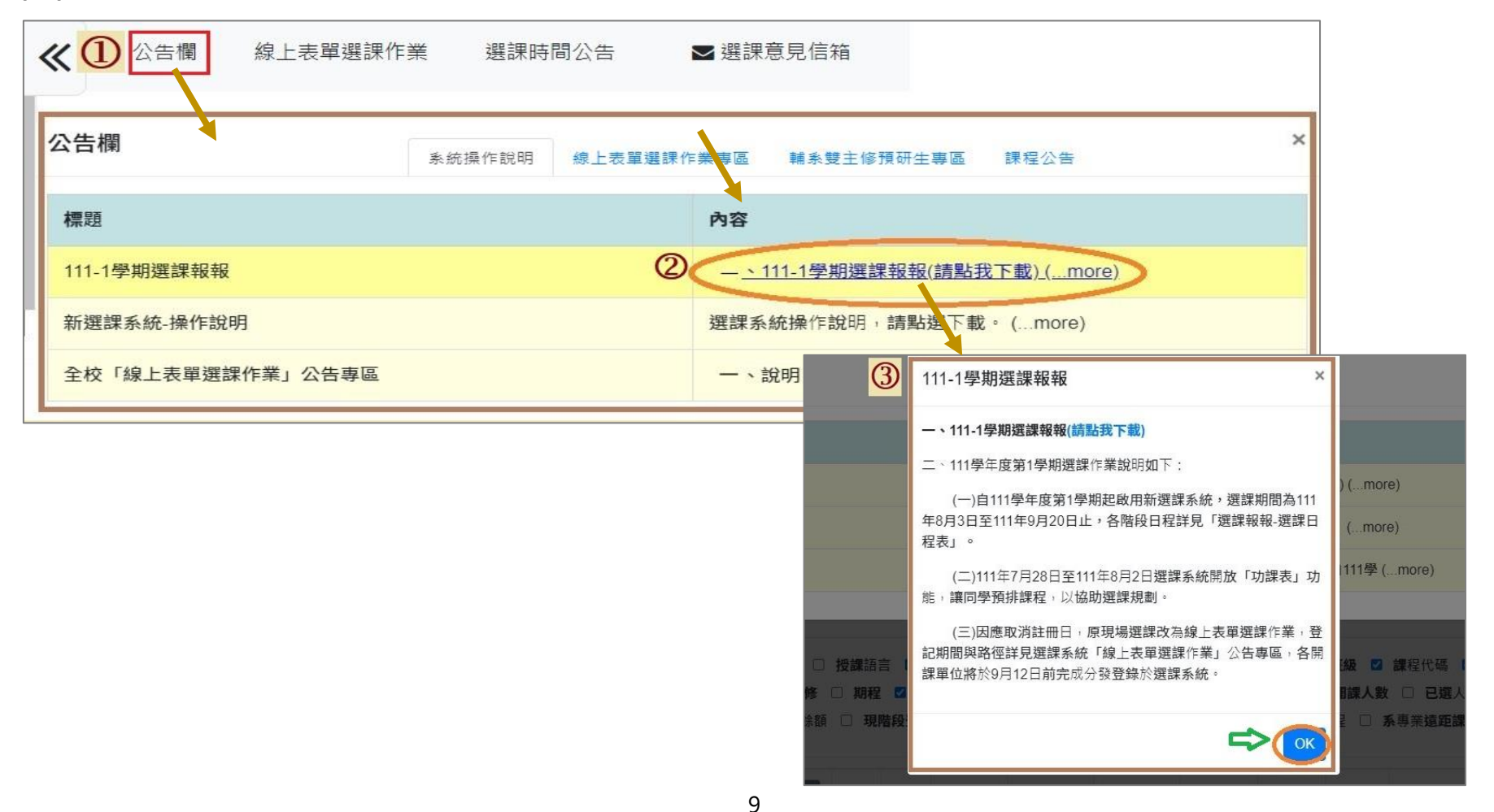

### 六、查看各階段選課時間:點選「選課時間公告」,即可查看。

| 公告欄    | 選課時間公告              | 選課意見信箱              |                                                  |                                                                                                    |            |                                                                                                    |
|--------|---------------------|---------------------|--------------------------------------------------|----------------------------------------------------------------------------------------------------|------------|----------------------------------------------------------------------------------------------------|
| 選課時間公告 | 4                   |                     |                                                  |                                                                                                    |            | ×                                                                                                    |
| 時段類別   | 開始日期時間              | 結束日期時間              | <b>處</b> 理類 <b>別</b>                             | 開放身分別                                                                                                    | 新舊生        | 備註                                                                                                    |
| 第一階段登記 | 2022-08-03 09:00:00 | 2022-08-06 23:59:00 | ■加選<br>●退選<br>♥登記與取消                             | <ul> <li>●大學部一年級</li> <li>●大學部二年級</li> <li>●大學部三年級</li> <li>●大學部四年級(含)以上</li> <li>●研究所一年級</li> <li>●研究所二年級(含)以上</li> <li>●交換生</li> </ul>         | ■新生<br>♥舊生 | 1.登記時間先後順序與篩選順序無關。2.已登記之課程,不<br>代表已篩選上。3.同一篩選順序,依個人教學評量填答率高<br>者優先篩選,不參考班級填答率。4.延伸通識選修已選上1門<br>者(不含學院指定通識倫理類課程),不得再登記。5.每日<br>16:30後,得查詢各課程之登記人數。                                      |
| 第二階段登記 | 2022-08-14 09:00:00 | 2022-08-17 16:00:00 | ■加選<br>●退選<br>♥登記與取消                             | <ul> <li>☑大學部一年級</li> <li>☑大學部二年級</li> <li>☑大學部三年級</li> <li>☑大學部四年級(含)以上</li> <li>☑研究所一年級</li> <li>☑研究所二年級(含)以上</li> <li>☑研究所三年級(含)以上</li> </ul> | ■新生<br>✔舊生 | 1.8/14-8/17 每日16:00-16:30篩選 2.衝堂課程不得登記 3.體<br>育必修已選上一門者,不得再登記;體育選修已選上一門<br>者,不得再登記 4.軍訓已選上一門者,不得再登記 5.通識延<br>伸選修已選上一門者(不含學院指定通識倫理類課程),不得再<br>加選。6.同一篩選順序,依個人教學評量填答率高者優先篩<br>選,不參考班級填答率 |
| 第一階段選課 | 2022-08-21 09:00:00 | 2022-08-23 21:00:00 | ♥加選<br>♥退選<br>■登記與取消                             | <ul> <li>●大學部一年級</li> <li>●大學部二年級</li> <li>●大學部三年級</li> <li>●大學部四年級(含)以上</li> <li>●研究所一年級</li> <li>●研究所二年級(含)以上</li> <li>●交換生</li> </ul>         | ■新生<br>✔舊生 | 1.先選先上,有遞補功能2.已額滿,可遞補(採自動遞補),遞補方式請上選課系統查詢。3.體育必修已選上一門者,不得再加選;體育選修已選上一門者,不得再加選。4.<br>軍訓已選上一門者,不得再加選。5.通識延伸選修已選上一門者(不含學院指定通識倫理類課程),不得再加選。6.同一遞補順序,依個人教學評量填答率高者優先遞補,不參考班級填答率。             |
| 第二階段選課 | 2022-09-13 22:00:00 | 2022-09-14 08:00:00 | <ul><li>☑加選</li><li>☑退選</li><li>■登記與取消</li></ul> | <ul> <li>□大學部一年級</li> <li>□大學部二年級</li> <li>□大學部三年級</li> <li>□大學部四年級(含)以上</li> <li>■研究所一年級</li> <li>■研究所二年級(含)以上</li> <li>■交換生</li> </ul>         | ♥新生 ▼舊生    | 1.先選先上,無遞補功能。2.加選第二門延伸通識選修(天人物我)。3.體育必修選上一門者,不得再加選;體育選修選上一門者,不得再加選。                                                                                                    |

# 參、選課系統功能介紹(9/9)

- 七、帳戶、密碼設定及系統登出
  - (一)點選右上角的「個人學號」

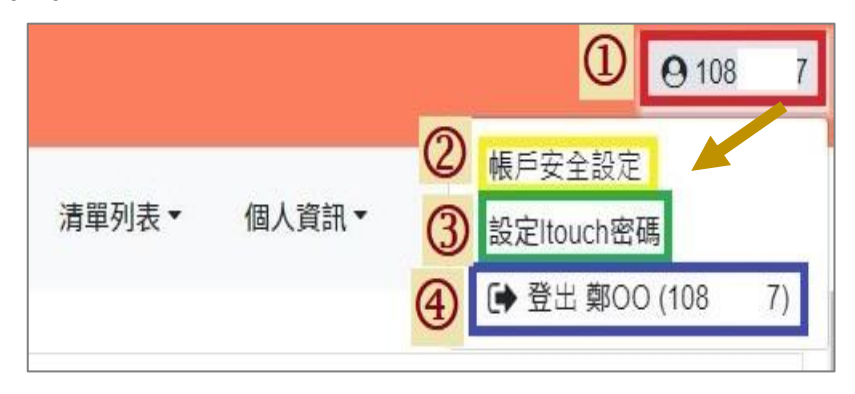

(二)點選「帳戶安全設定」·可更新綁定帳戶的手機號碼 (i-touch 帳密)。

帳戶安全設定(常用手機號碼設定) (General Mobile Phone Number Settings) +88697018\*\*\*\* 已驗證(Verified) 更新時間(update time): 2020/08/11 12:42:42

更新手機號碼(Update Mobile Phone Number)

### (三)點選「設定 i-touch 密碼」, 可變更密碼。

| 原密碼 Original password                                                                                                    |
|----------------------------------------------------------------------------------------------------|
| 請輸入剛剛登入系統之密碼Just enter the itouch login password                                                                               |
| 新密碼 New password                                                                                                    |
| 最少最8碼 · 最多15碼 at least 8 characters and cannot exceed 15 characters                                                            |
| 確認 新家 研 Confirm the new                                                                                                    |
| 請再輸入一次您的新密碼 enter the new password again                                                                                       |
| 密碼強度:新密碼必須符合以下條件(四種選三種)must use any 3 of the 4 options                                                                         |
| <ul> <li>1.含有一大寫英文字母[A-Z]</li> <li>2.含有一小寫英文字母[a-z]</li> <li>3.含有一數字[0-9]</li> <li>4.特殊符號(但不能使用 + 、?、'、"、%、=、&amp;)</li> </ul> |
| 變更密碼(Change Password)                                                                                                    |

(四)點選「登出」,則登出系統。